## Configurar o Equipamento (Celular)

- Acessar as configurações do Wi-Fi e clicar no SSID da sua rede:
  - o Para aluno: cefetmg\_aluno
  - o Para funcionário: cefetmg
- Método EAP: PEAP
- Autenticação: MSCHAPV2
- Certificado CA: Não Especificado ou Não Validar
- Identidade ou Usuário:
  - o Para aluno: CPF
  - o **Para funcionário:** começo do email ("nome"\_nepomuceno)
- Identidade Anônima: "deixar vazio"
- Senha:
  - o Para aluno: senha cadastrada na Identificação Única (<u>https://iu.cefetmg.br</u>)
  - o Para funcionário: senha do e-mail antigo ("nome"@nepomuceno.cefetmg.br)
- Clicar em Conectar

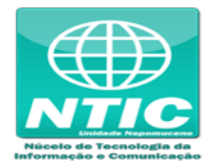